# Connectix

Identix Connectix para Windows 1.8.2.0

# Connectix para Windows – Guia do Usuário v.1.7

# Sumário

| 1 – Introdução 2                                               |
|----------------------------------------------------------------|
| Introdução ao Connectix                                        |
| Connectix                                                      |
| O que posso fazer com o Connectix2                             |
| Requisitos de Instalação2                                      |
| Instalação                                                     |
| Iniciando a Aplicação5                                         |
| • Device                                                       |
| RFID Reader6                                                   |
| Antennas                                                       |
| Start                                                          |
| Stop                                                           |
| View Data                                                      |
| Scanner                                                        |
| • Delivery                                                     |
| Options                                                        |
| Socket                                                         |
| MQTT                                                           |
| Authentication                                                 |
| Security13                                                     |
| Conexão13                                                      |
| Publicação13                                                   |
| Emulação de teclado13                                          |
| • Filter                                                       |
| • Write 15                                                     |
| Write                                                          |
| Passwords16                                                    |
| 2 – Faq                                                        |
| Conectei meu dispositivo mas a porta não aparece. O que fazer? |
| Como configurar para o modo Raw ou IRI؟1٤                      |

## 1 – Introdução

## • Introdução ao Connectix

## Connectix

Connectix é uma aplicação Windows fornecida pela Identix para que os sistemas RFID possam ser configurados para testes, demonstrações ou mesmo cenários de produção sem a necessidade de escrever software de leitura personalizado.

## O que posso fazer com o Connectix

Com o Connextix é possível:

- Configurar e utilizar um leitor RFID Identix;
- Utilizar um Scanner 1D/2D/3D;
- Escrever Tags RFID;
- Enviar leituras utilizando o protocolo MQTT;
- Enviar as leituras para outro aplicativo;
- Configurar e aplicar filtros.

## Requisitos de Instalação

Para instalação do Connectix para Windows, os seguintes requisitos são necessários:

- Windows 7 ou posterior;
- DotNet Framework 4.5.1 ou posterior.

## Instalação

- O procedimento de instalação é semelhante a qualquer outro aplicativo para Windows:
- 1 Execute o aplicativo instalador efetuando um clique duplo. A seguinte tela será apresentada:

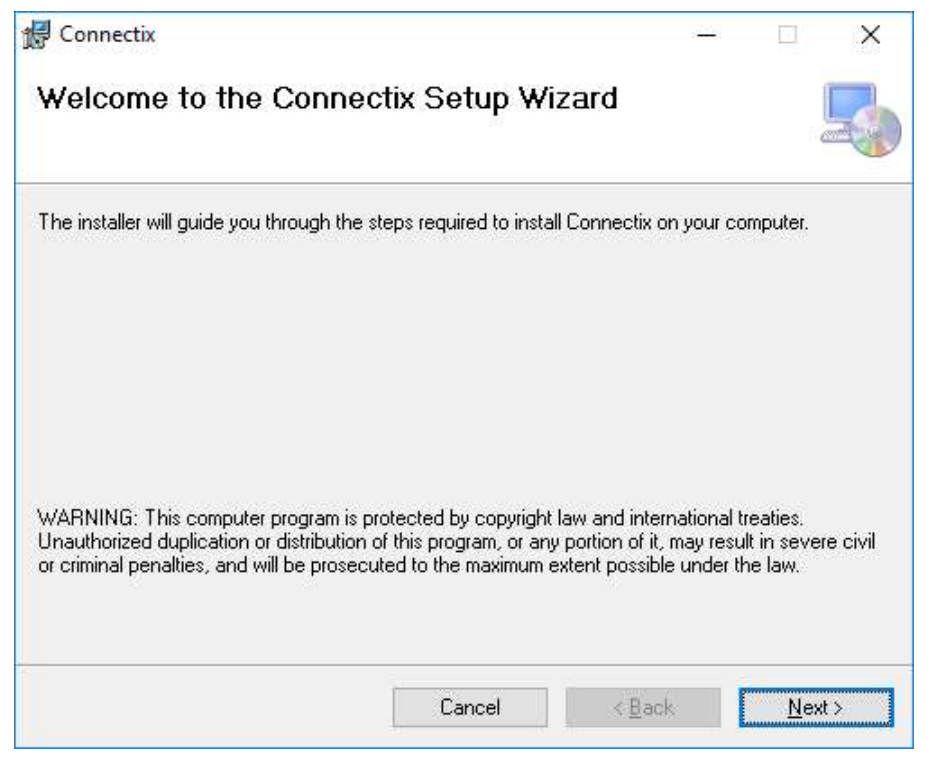

Figura 1 - Tela de instalação

2 - Clique "Next" para prosseguir.

|                                                                         |                                   |                  | 1                 | 0      |
|-------------------------------------------------------------------------|-----------------------------------|------------------|-------------------|--------|
| Select Installation Fold                                                | ler                               |                  |                   | 5      |
| he installer will install Connectix to the                              | following folder.                 |                  |                   |        |
| o install in this folder, click "Next". To                              | install to a different folder, er | nter it below or | click "Bro        | wse''. |
| Folder:                                                                 |                                   |                  |                   |        |
| C:\Program Files (x86)\Identix\Conr                                     | nectix\                           |                  | Browse            |        |
|                                                                         |                                   |                  |                   |        |
|                                                                         |                                   |                  | <u>D</u> isk Cost |        |
| Install Connectix for yourself, or for an<br><u>Everyone</u><br>Just me | nyone who uses this compute       | er:              | <u>D</u> isk Cost |        |

Figura 2 - Tela de instalação

3 – Se necessário, altere a pasta de destino da instalação e clique "Next" para prosseguir.

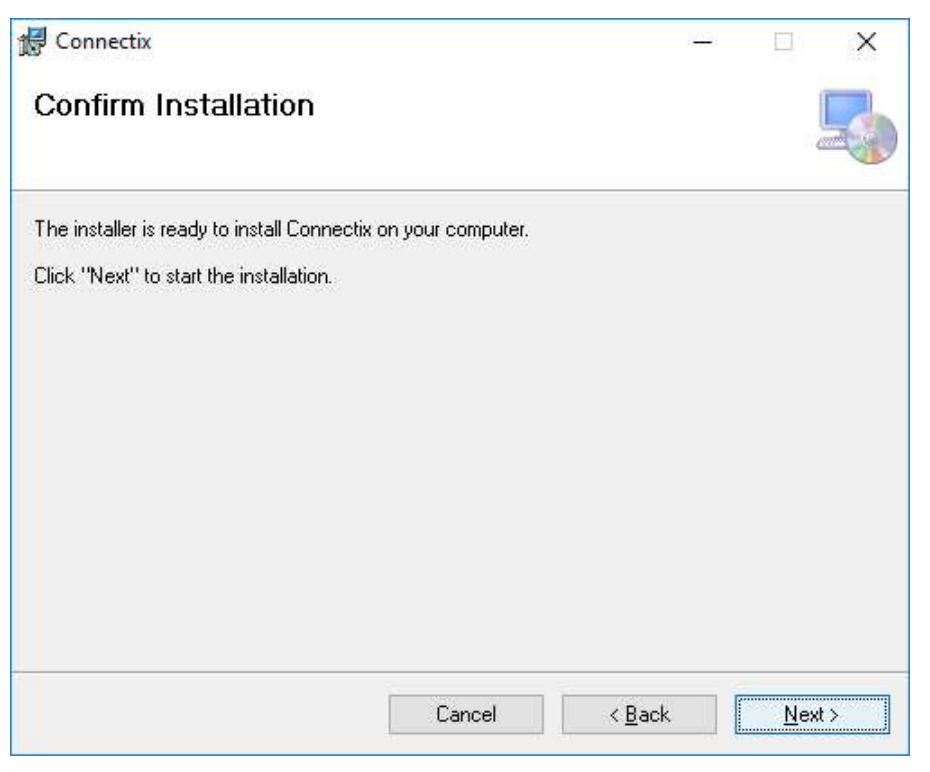

Figura 3 - Tela de instalação

4 - Clique "Next" para prosseguir.

| Connectix                                 |                         | 4 <u>44</u>        | ÷      |             | ×   |
|-------------------------------------------|-------------------------|--------------------|--------|-------------|-----|
| Installation Complete                     |                         |                    |        |             | 5   |
| Connectix has been successfully installed | ±.                      |                    |        |             |     |
| Click "Close" to exit.                    |                         |                    |        |             |     |
|                                           |                         |                    |        |             |     |
|                                           |                         |                    |        |             |     |
|                                           |                         |                    |        |             |     |
|                                           |                         |                    |        |             |     |
|                                           |                         |                    |        |             |     |
| Please use Windows Update to check for    | or any critical updates | s to the .NET Fram | ework. |             |     |
|                                           |                         |                    |        |             |     |
|                                           | Cancel                  | < <u>B</u> ack     |        | <u>C</u> lo | ose |

Figura 4 - Tela de instalação

5 – A instalação foi concluída. Clique "Close" para concluir o programa de instalação.

Um atalho Connectix será criado em seu Desktop permitindo a inicialização do Aplicativo.

## Iniciando a Aplicação

Para iniciar a aplicação você pode usar o atalho criado no Desktop ou procurá-lo em sua lista de aplicativos instalados.

O aplicativo inicializado ficará no Tray do Windows como mostra a figura abaixo e minimizado na barra de tarefas:

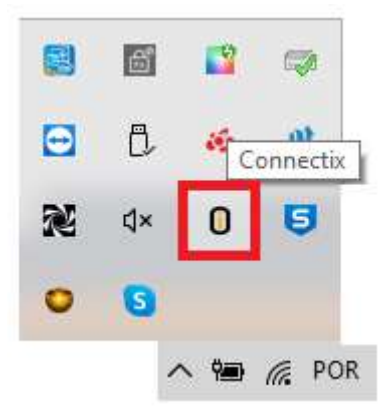

Figura 5 – Connectix no Tray

Para abrir a interface do Connectix, selecione-o na barra de tarefas. Assim que for inicializado a interface será apresentada:

| Conr 3   | ctix 1.9.0.0 — 🗆 🔿                         | ×  |
|----------|--------------------------------------------|----|
| 2        | RFID Reader - RAW mode (read only)         |    |
| Device   | Type: rPad, miniPad                        | ~  |
| 3        | COM: COM4 ~                                |    |
| Delivery | Mode: Dual Target ~ Session: 0             | ×  |
|          | Antennas                                   |    |
| Elter    | Ant. Tx Power: Enable                      |    |
|          | AntSwitch: 100,100 SET                     | 1  |
| Write    | ▶ 1 13 🗸                                   |    |
| Ċ        |                                            |    |
| Exit     | REMOVE                                     |    |
| X        | START STOP VIEW DATA                       |    |
| LT I     | Auto Start Start/Stop Key focus: Enable F2 | ~  |
| Ш        | Auto View Data Duration ms:                | ٦  |
| Ę        | disconnected 00 : 00 : 0                   | 00 |
| ¥6       | Scanner 1D/2D/3D                           |    |
| 5<br>S   | Enable Key focus: F3 V OPEN                |    |

Figura 6 - Tela inicial do Connectix

O Connectix disponibiliza as seguintes opções no menu à esquerda:

- Device Permite configurar e controlar a inicialização do device;
- Delivery Permite configurar e controlar o envio dos dados recebidos;
- Filter Permite filtrar os dados lidos;
- Write Permite a escrita de tags (EPC);
- **Exit** Encerra o aplicativo.

## Importante:

Ao configurar as opções de seu aplicativo pela primeira vez é recomendado reiniciar a aplicação.

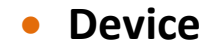

Em device podemos definir as configurações do leitor RFID. Atualmente o Connectix suporta os seguintes leitores Identix:

- Rpad;
- miniPad;
- miniPad SMA.

O Connectix pode trabalhar com os modos Raw e IRI (Transparente). Dependendo do modo de leitura poderá ocorrer limitações nas funcionaldiades do aplicativo. Para saber mais sobre como configurar o modo de leitura consulte o manual do device.

## **RFID Reader**

Permite configurar o dispositivo RFID.

- Save Aplica e salva todas as configurações do device;
- Type Tipo do dispositivo RFID;
- Com Porta de Comunicação. A porta é detectada automaticamente quando o device é conectado;
- Mode Modo de leitura.
- Session Esta opção deve ser utilizada em conjunto com o modo de leitura Sigle Target.

Para mais informações sobre os modos de leitura e sessão consulte o manual do device.

## Exemplo de configuração:

| RFID  | Reader        |            | SAVE |
|-------|---------------|------------|------|
| Type: | rPad, miniPad |            | ~    |
| COM:  | COM4 🗸        |            |      |
| Mode: | Single Target | ✓ Session: | 0 ~  |

Figura 7 - Configuração RFID

## Antennas

Permite a configuração das antenas do dispositivo.

- Ant. Apresenta o número de cada antena disponível para o device selecionado;
- **Tx. Power** Permite a configuração da potência da antena selecionada;
- Enable Permite habilitar ou desabilitar a antenna selecionada;
- AntSwitch Disponível apenas para miniPad SMA, permite configurar o tempo de leitura de cada antena em milesegundos;
- Set Salva e aplica as configurações.

## Exemplo de Configuração:

| Anter | nnas |   |            |             |     |
|-------|------|---|------------|-------------|-----|
| Ant.  | 1    | ~ | Tx Power:  | 23 🗹 Enable |     |
|       |      |   | AntSwitch: | 100,100     | SET |
|       |      |   |            |             |     |

Figura 8 - Configurações da Antenna

Abaixo das configurações é apresentado uma tabela com as antenas configuradas. Neste tabela é possível selecionar uma antena para edição, remover ou desabilitar a antenna.

| T territe of | TxPower | Enable |
|--------------|---------|--------|
| 1            | 23      |        |
|              | 1       | 1 23   |

Figura 9 – Operaçõs com Antenna

## Start

A opção Start aplica as configurações no device e inicia o processo de leitura. O status do device é apresentado abaixo da opção, podendo ser:

- Disconnected Device desconectado e parado.
- Configuring Device sendo configurado e inicializando;
- **Connected** Device conectado e pronto.

## Exemplo de device pronto:

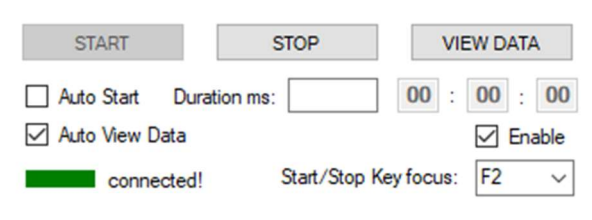

Figura 10 – Device conectado

Você pode habilitar a opção **Auto Start** para que o leitor inicialize automaticamente junto com a inicialização do Aplicativo.

Você também pode habilitar ou desabilitar através do "check box" **Enable** a função Start/Stop através uma tecla de atalho configuravél no campo **Start/Stop Key focus;** 

## Stop

A opção Stop interrompe o processo de leitura e desconnecta o device.

## Exemplo de device desconectado:

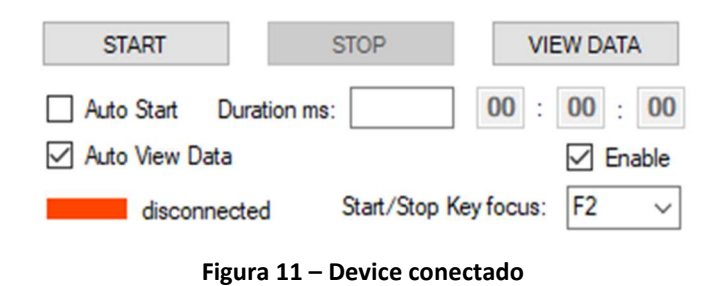

## View Data

A opção View Data permite acompanhar as leituras realizadas pelo device RFID configurado.

| 0    | Jata Received                           |      | - F <u>-</u> |    | × |
|------|-----------------------------------------|------|--------------|----|---|
|      | Ерс                                     |      | Count        |    | ^ |
| •    | 300833B2DDD901400000                    | 0000 | 376          |    |   |
|      | CFCF0000000000000000000000000000000000  | 098  | 63           |    |   |
|      | E28011606000020530386                   | 558  | 102          |    |   |
|      | E2801160600002053015B                   | 393  | 250          |    |   |
|      | E28011606000020497C71                   | 56E  | 6            |    |   |
|      | E28011606000020500A01                   | A26  | 260          |    |   |
|      | E28011606000020497C71                   | 56A  | 39           |    |   |
|      | 3035E19BD824A904A142                    | DB59 | 245          |    |   |
|      | 3035E19BD824A984A142                    | AB5E | 236          |    |   |
|      | 222222222222222222222222222222222222222 | 222  | 6            |    |   |
|      | CFCF00000000000000000                   | 097  | 142          |    |   |
|      | AAAA0000000000000000000000000000000000  | 220  |              |    |   |
|      | 3035EC07980AFD8522CA2A60                |      | 47           |    |   |
|      | E28011606000020500A01                   | A36  | 66           |    |   |
|      | E28011606000020497C71                   | 566  | 73           |    |   |
|      | 3035E19BD824A984A142                    | 5B28 | 203          |    |   |
|      | E28011606000020497C71                   | 559  | 225          |    | ~ |
| Tota | Reads: 3508                             | Uni  | que Tags:    |    | 3 |
|      | Clear                                   |      | Clo          | se |   |
| _    | Save to file                            | 1    |              |    |   |

Figura 12 – Visualizando os dados recebidos

Você pode habilitar a opção Auto View Data para que as leituras sejam apresentadas a cada Start.

## Scanner

É possível utilizar um leitor manual 1D/2D/3D em conjunto com o Connectix. Neste caso é necessário habilitar a função e selecionar uma tecla de função que será utilizada para habilitar o foco para o Connectix.

Você pode fornecer a leitura para o Connectix pressionando a tecla configurada ou utilizado o botão "Open". O Connectix Scanner será apresentado:

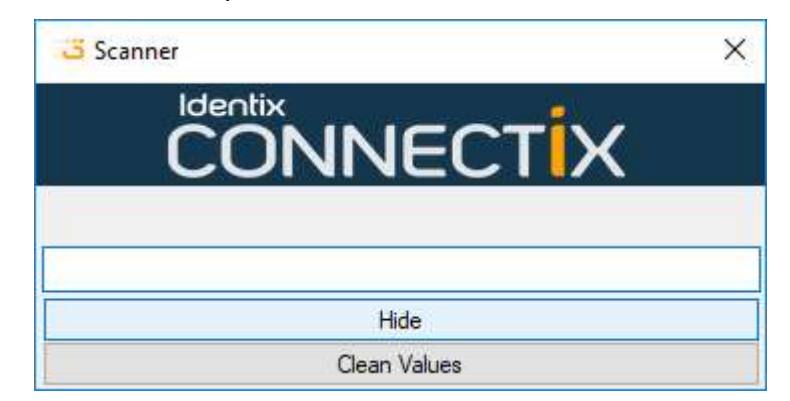

Figura 13 – Scanner Connectix

Note que o foco estará na tela "Scanner" do Connectix e a leitura pelo scanner poderá ser realizada.

#### Importante:

A tecla de função não irá funcionar caso a opção Scanner não esteja configurada como Enable.

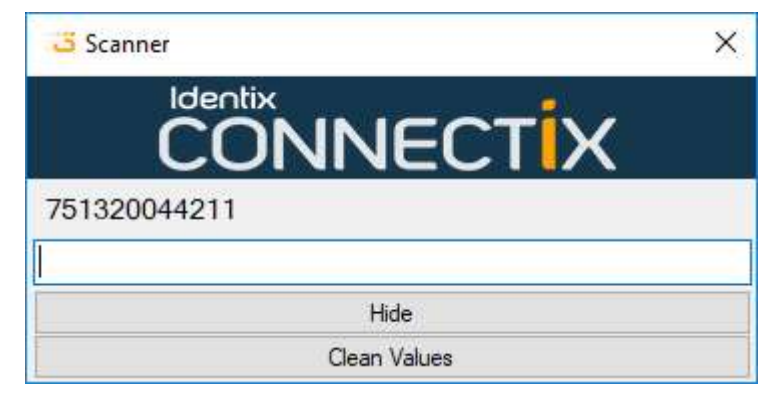

Exemplo de uma leitura 1D:

Figura 14 – Scanner Connectix

Para ocultar o Connectix Scanner basta usar o botão "Hide".

## Delivery

O Connectix permite o envio de dados por meio do protocolo MQTT, WebSocke e Socket. Para que o envio de dados funcione, cada modo precisa ser habilitado e configurado.

## Options

Permite configurar as opções para WebSocket e Socket.

| Delivery Options          | 8 <u>0 –</u>          |            | ×  |
|---------------------------|-----------------------|------------|----|
| WebSocket                 |                       |            |    |
| Enable WebSocket (Only we | orks as transparent m | ode enable | d) |
| Host                      |                       |            |    |
| Hub proxy name:           |                       |            | -  |
| Use Cert File             |                       |            |    |
|                           |                       |            | 1  |
| Socket                    |                       |            |    |
| Enable Socket             |                       |            |    |
| Port: 8000                |                       |            |    |
| Keyboard Emulator         |                       |            |    |
| Data Prefix:              |                       |            | 1  |
| Data Suffix:              |                       |            |    |
|                           |                       |            |    |
|                           |                       | Sav        | е  |

Figura 15 - Options

As opções são:

- Enable Web Socket Habilita ou desabilita a comunicação Web Socket;
- Host Endereço do servidor Web Socket;
- Hub proxy name Nome do Hub Web Socket;
- Use Cert File Habilita ou desabilita o uso de certificado para suporte a conexão https;
  - Text Box (Use Cert File) Caminho (Endereço) do certificado;
- Enable Socket Habilita ou desabilita a comunicação via Socket;
- Port Configura a porta para comunicação via Socket;
- Data Prefix Permite configurar valor enviado antes do dado da leitura via emulação de teclado;
- Data Suffix Permite configurar valor enviado após o dado da leitura via emulação de teclado;

## Socket

Permite o envio de comandos e a recepção de leituras em modo RAW.

Lista de comandos:

- reader\_status retorna o status do leitor podendo ser:
  - 0 disconnected desconectado da porta usb ou porta com não configurada
  - 1 connected conectado a porta usb
  - 2 started iniciado, mas não entregando as leituras
  - 3 stopped parado
  - 4 suspended iniciado porém com a entrega de leituras suspensa (não usado)

# Connectix para Windows – Guia do Usuário v.1.7

- 5 reading iniciado e entregando leituras (não usado)
- reader\_start inicia o leitor rfid, aplica as configurações e iniciando a leitura
- reader\_restart inicia o leitor rfid, mantém as configurações e inicia a leitura
- reader\_stop para o leitor rfid e o processo de leitura
- reader\_suspend interrompe o processo de leitura (não usado)
- reader\_resume reinicia o processo de leitura mantendo a última configuração (não usado)
- reader\_config configura o modo de operação do leitor, podendo ser:
- mode\_d
- mode\_s
- mode\_ss
  - session\_0
  - session\_1
  - session\_2
  - session\_3
  - tx0\_N
- data\_receive\_start inicia o recebimento das leituras
- data\_receive\_stop interrompe o recebimento das leituras
- data\_receive\_config configura a recepção de leituras, podendo ser:
  - show\_epc
  - show\_ean

Para configurar a recepção da leitura em formato EAN poderia ser utilizado o comando abaixo:

#### data\_receive\_config show\_ean

Para cada comando enviado uma mensagem de resposta é entregue no seguinte formato:

#### Connectix: Mensagem enviada

As seguintes mensagens podem ser retornadas:

- Command success;
- Command error;
- USB Device disconnected;
- USB Device connected;
- Reader ready Quando um comando de start foi concluído.

Se nenhuma configuração for definida para o leitor, será considerada as configurações do aplicativo.

O estado da porta USB passa a ser monitorado assim que o leitor for iniciado.

## MQTT

Permite configurar o envio das leituras RFID ou Scanner para um Broker MQTT. Para mais informações sobre MQTT visite <u>http://mqtt.org/</u>.

Para testar este recurso será necessário ter acesso a um Broker MQTT. É possível utilizar um Broker de testes como por exemplo <u>https://test.mosquitto.org/</u>.

| Conr 3    | nectix 1.9.0.0                  | <u>9</u>       | ×                                     |
|-----------|---------------------------------|----------------|---------------------------------------|
| 2         | Delivery                        | PTIONS         | SAVE                                  |
| Device    | Mqtt                            |                | Enable                                |
| 3         | Host:                           | Port:          | 1883 ~                                |
| Delivery  | Auto Connect 🛛 Clear Sessio     | n Qos:<br>app) | 0 ~                                   |
|           | Authentication                  | 499)           |                                       |
| Filter    | Cliend Id:                      | СОМ            | PUTER NAME                            |
| Ø         | Login: Passwon                  | d:             |                                       |
| Write     | Security                        |                |                                       |
| ch        | Use Cert File                   |                | TLS: <mark>1_0</mark> ∨               |
|           | TEST CONNECTION CONNECT         | т              | DISCONNECT                            |
| Exit      | disconnected                    |                | 1                                     |
|           | Publish Channels                |                |                                       |
| 5         | RFID Reader:                    |                |                                       |
| Ш         | Scanner:                        |                |                                       |
| Z         | Keyboard Emulator Enable        | Enable         | e "Enter" <mark>A</mark> fter         |
| ž         | Application: On Focused         |                | ~                                     |
| 5<br>To F | Key focus: Auto 🗸 Key clear: F4 | ~              | <ul><li>○ EAN</li><li>● EPC</li></ul> |

Figura 16 – Delivery

- Enable Habilita ou desabilita o envio de dados por MQTT;
- Host Endereço do servidor MQTT;
- Port Porta de comunicação com o servidor MQTT. Atualmente o Connectix suporta as portas 1883 e 8883;
- Auto Connect Reconnecta automaticamente em caso de perda de conexão;
- Clear Session Ignora a inscrição de todos os tópicos novamente em caso de perda de conexão;
- Auto Start Estabelece conexão com o servidor automaticamente na inicialização do aplicativo;
- **Qos** Permite configurar a qualidade de serviço.

## Authentication

Permite configurarar os dados de acesso ao servidor MQTT.

- Client Id Identificação do dispositivo.
- Login Login de acesso, se necessário.
- Password Senha de acesso, se necessário.

## Security

Permite definir as configurações de segurança da conexão com o servidor MQTT.

- **Cert File** Permite configurar o caminho de um certificado de segurança. O certificado deve ser um arquivo no formato CRT.
- **TLS Version** Permite configurar a versão do protocolo de segurança de transporte de dados.

## Conexão

Existem três opções disponíveis para conexão:

- Test Connection Estabelece uma conexão de teste com o servidor MQTT;
- Connect Estabelece uma conexão permanente com o servidor MQTT;
- **Disconnect** Encerra a conexão com o servidor MQTT.

## Publicação

Mesmo com uma conexão corretamente configurada e estabelecida, os dados só chegarão ao servidor MQTT se os canais de publicação estiverem configurados. Os canais de publicação correspondem aos tópicos no servidor MQTT.

Os seguintes canais podem ser configurados:

- RFID Reader Tópico para envio das leituras do device RFID;
- Scanner Tópico para envio das leituras do Scanner.

As mensagens para ambos os tópicos são enviadas em formato JSON.

# Importante:

Os dados não serão enviados se a opção Delivery não estiver configurado como Enable.

## Emulação de teclado

A emulação de teclado permite que os dados lidos sejam enviados para outra aplicação no mesmo computador. Neste modo de trabalho, quando uma tag RFID é lida ela é incluída em uma lista em memória para que sua leitura não seja enviada novamente. As seguintes configurações estão disponíveis:

- Enable Habilita ou desabilita a função de emulação de teclado;
- Enable "Enter" After Habilita ou desabilita o envio de "Enter" após o envio do dado escrito;
- Application Permite identificar a aplicação para qual os dados devem ser enviados;
- Key focus Permite configurar uma tecla de atalho para ativar ou desativar o modo de emulação de teclado;

- Key clear Permite configurar uma tecla de atalho para limpar a lista em memória, podendo receber novamente os dados já lidos;
- Output Permite definir o modo de saída dos dados, podendo ser EPC ou EAN.

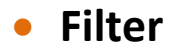

O Connectix permite a aplicação de filtros para as leituras, indicando quais EPCs vão ou não ser incluídos nos resultados.

| Conr          | ectix 1.9.0.0  |            |          | \$ <u>7</u>   | -             |                    | ×                                 |
|---------------|----------------|------------|----------|---------------|---------------|--------------------|-----------------------------------|
| 2             | Filter         |            |          |               |               | s                  | AVE                               |
| Device        |                |            |          |               |               |                    | Enable                            |
| .7            | Pattern: XX    | XX-XXXX-X  | xxx-xxx  | (X-XXXX-X)    | XXX           |                    |                                   |
| Delivery      | Action: Inc    | lude       | ~ A      | DD            |               |                    | 11                                |
|               |                |            |          |               |               |                    |                                   |
| Filter        |                |            |          |               |               |                    |                                   |
| Ø             |                |            |          |               |               |                    |                                   |
| Write         |                |            |          |               |               |                    |                                   |
| Ċ             |                |            |          |               |               |                    |                                   |
| Exit          |                |            |          |               |               |                    |                                   |
| ×             | If no patterns | match, the | n Exclu  | de v          |               |                    |                                   |
| E             | REMOVE         |            |          |               | CI            | EAR L              | ST                                |
| Ш             | Smart Dete     | ction Tag  | (RAW     | Only)         |               | <b></b>            | nable                             |
| Z             | RSSI Sensitiv  | rity       | Detectio | n Sensitivity |               | Reen or            | detect                            |
| <sup>§O</sup> | *******        | Arra 1     | 1 2      | i n n         | Conf<br>to se | igure th<br>nd RSS | e device<br>SI <mark>d</mark> ata |
| ₽Ŭ            | -5000          |            | 1        | 1             | and<br>sepa   | use ";"<br>rator   |                                   |

Figura 17 – Filter

As opções disponíveis são:

- Enable Habilita os filtros configurados;
- Pattern Permite editar a entrada de um padrão EPC;
- Action Permite selecionar a ação para o padrão que será incluído:
  - Include um ECP que atenda a este padrão será incluído nos resultados;
  - Exclude um EPC que atenda a este padrão será excluído dos resultados.
- Remove Remove um padrão selecionado na lista;
- Clear List Remove toda a lista de padrões configurados;

- RSSI Sensitivity Permite aplicar um filtro pelo valor do RSSI;
- Detection Sensitivity Permite configurar a sensibilidade de detecção do tag.
- Beep on detect Emite um aviso sonoro ao detectar o tag.

Você também pode utilizar a opção "if no patterns match, then" para determinar o que será feito com as leituras que não forem compatíveis com os filtros configurados.

A figura abaixo demonstra um filtro onde apenas os EPCs que iniciarem em "3035" serão apresentados:

| Conr     | nectix 1.9.0 | .0              | 3 <u>7</u>           | -                                 |                                        | ×                                              |
|----------|--------------|-----------------|----------------------|-----------------------------------|----------------------------------------|------------------------------------------------|
| 2        | Filter       |                 |                      |                                   | S                                      | AVE                                            |
| Device   |              |                 |                      |                                   |                                        | Enable                                         |
| 3        | Pattern:     | 3035-XXXX-XXX   | (X-XXXX-XXXX-XX      | xx                                |                                        |                                                |
| Delivery | Action:      | Include ~       | ADD                  |                                   |                                        | 10                                             |
|          |              |                 |                      |                                   |                                        |                                                |
|          | •            | 3035-XXXX-XXX   | x-xxxx-xxxx-xxx      | 🔆 Incl                            | ude                                    |                                                |
| Hiter    |              |                 |                      |                                   |                                        |                                                |
| P        |              |                 |                      |                                   |                                        |                                                |
| Write    |              |                 |                      |                                   |                                        |                                                |
| Ċ        |              |                 |                      |                                   |                                        |                                                |
| Exit     |              |                 |                      |                                   |                                        |                                                |
| X        | If no patt   | ems match, then | Exclude 🗸 🗸          |                                   |                                        |                                                |
| E        | REMOV        | E               |                      | CL                                | EAR LI                                 | ST                                             |
| E        | Smart [      | Detection Tag ( | RAW Only)            |                                   | - Er                                   | nable                                          |
| Ę        | RSSI Se      | nsitivity E     | etection Sensitivity |                                   | Beep on                                | detect                                         |
| CON      | -50          | 00              | n 1. n 1             | Confi<br>to ser<br>and u<br>separ | gure the<br>nd RSS<br>use ";"<br>rator | e <mark>device</mark><br>I <mark>l data</mark> |

Figura 18 – Exemplo de filtro

## Write

Permite a escrita de Tags RFID UHF, bem como a escrita de access password, kill password e o lock da memória da Tag para que as informações ali contidas estejam protegidas por senha.

Esta opção de Write só opera em modo Transparente (IRI mode).

Connectix para Windows – Guia do Usuário v.1.7

| Gonnectix 1.9.0.0    |                              | <u>%</u>   |           |
|----------------------|------------------------------|------------|-----------|
| Write                |                              |            |           |
| Device Target EPC:   |                              |            | 96 bits   |
| New EPC:             |                              |            | 96 bits   |
| Access Password:     | 00000000                     |            |           |
| Delivery             | CLEAR                        | EPC(s)     | WRITE EPC |
|                      | 1                            | LOCK MEMOR | RY TAG    |
| Filter Passwords     | Current                      | New        |           |
| Access Password:     | 00000000                     | 00000000   | SET       |
| Write Kill Password: | 00000000                     | 00000000   | SET       |
| C Key:               | connectix AUTO GENERATE KEYS |            |           |
| Exit                 |                              |            | ^         |
| ×                    |                              |            |           |
| i E                  |                              |            |           |
| <u> </u>             |                              |            |           |
| Ψ                    |                              |            |           |
| 2                    |                              |            |           |
| ŧŌ                   |                              |            | Ŷ         |
| <sup>B</sup> O       |                              |            | CLEAR LOG |

Figura 19 - Write

## Write

Permite configurar o EPC a ser escrito.

As opções disponiveis são:

- EPC Os 6 campos permitem a entrada de um padrão EPC a ser escrito;
- Clear EPC Zera os 6 campos de entrada de um padrão EPC;
- Write EPC Escreve na tag novo EPC configurado no campo EPC.

## Passwords

Permite configurar o access password e o kill password de Tags RFID UHF.

As opções disponiveis são:

- Current passwords Password já configurado, ou o padrão de Tags que é "00000000";
- New passwords Password que deseja configurar na Tag;
- Set Realiza o processo de alteração da senha, a nova senha configurada sera a do campo "new";

- Auto Generate Keys Gera automaticamente modelo de senha baseado no EPC para que o usuario possa configurar como senha da Tag.
- Clear log apaga todo o status das operações realizadas que aparecem na caixa de Log acima da opção "Clear Log";

## 2 – Faq

## Conectei meu dispositivo mas a porta não aparece. O que fazer?

Se seu dispositivo não habilitar uma porta COM no Connextix você pode tentar alguns dos procedimentos abaixo:

- Verifique se o dispositivo está configurado para modo Raw;
- Reconecte o disposito;
- Verifique se a porta foi montada utilizando o gerenciador de dispositivos;
- Reinicie o Connectix.

## Como configurar para o modo Raw ou IRI?

Os modos de leitura são configuráveis editando-se o arquivo de configuração do device. Para mais informações consulte o manual do device.